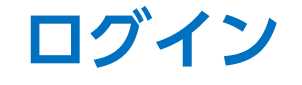

## LION FX Watch

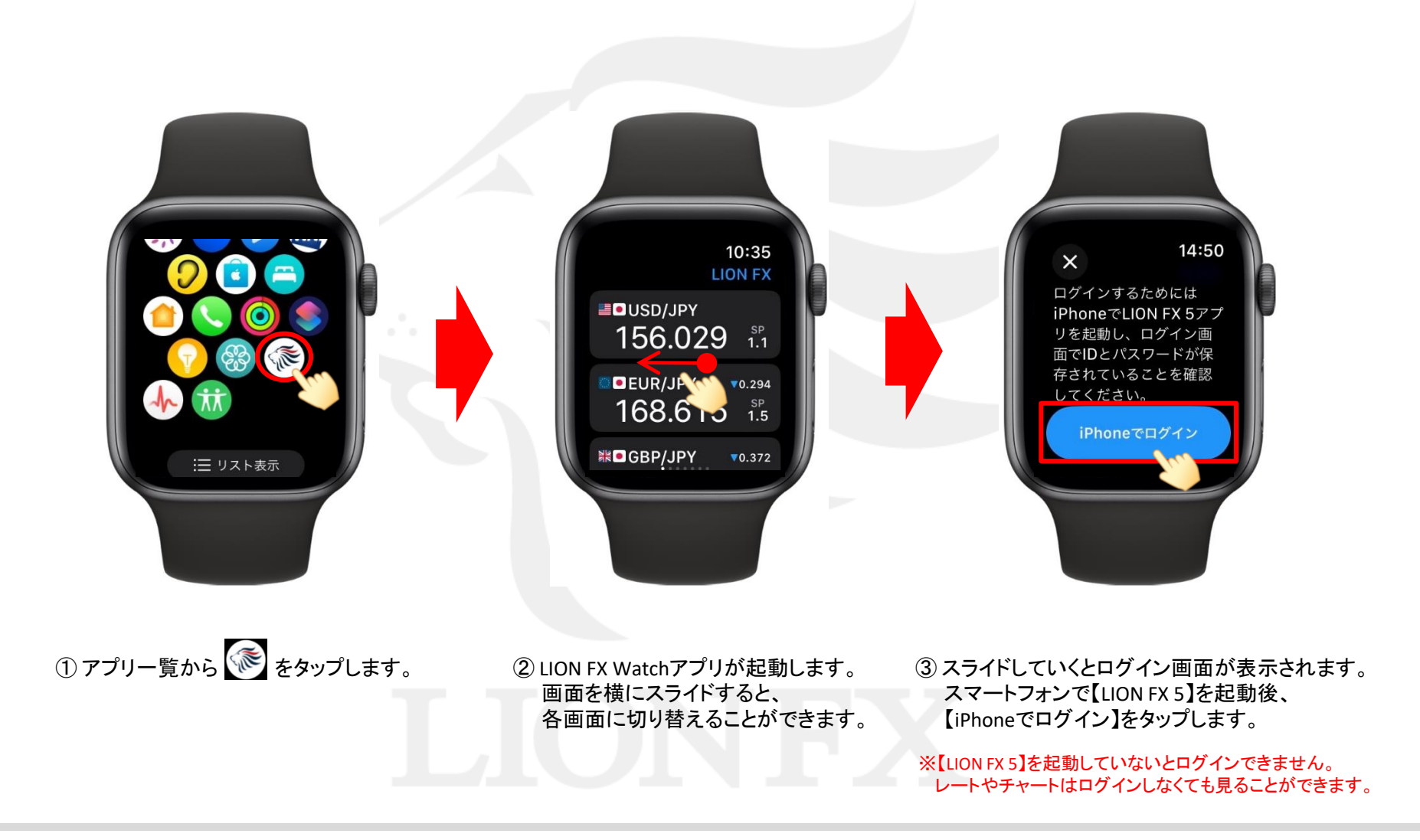

Þ

LION FX Watch

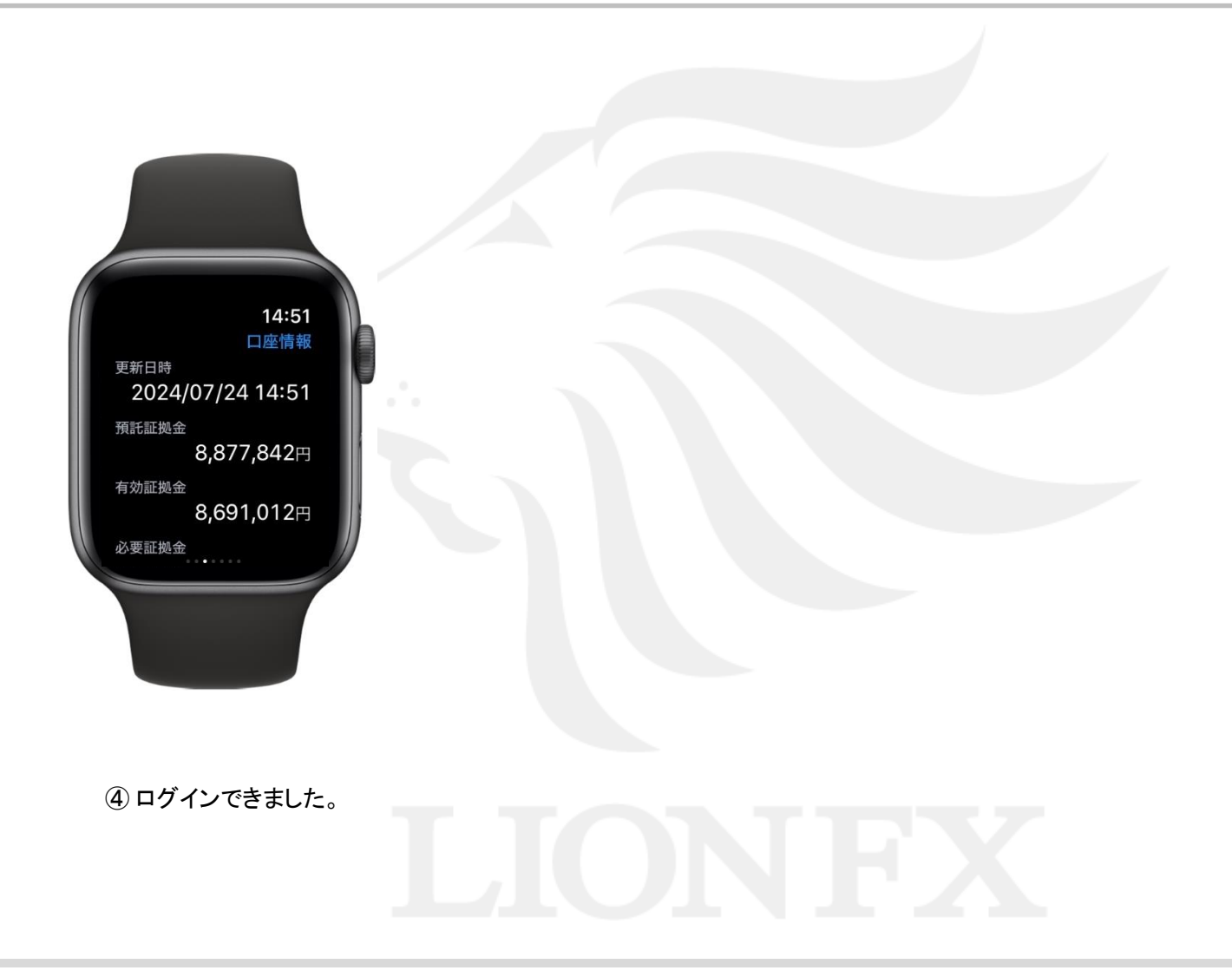